# 다(연계·융합)전공 신청 및 포기 매뉴얼(적용화<u>면)</u>

| मिष                                                 |   |
|-----------------------------------------------------|---|
| 1. 일반다전공(연계·융합) ··································· | L |
| 2. 교직다전공                                            | 3 |
| 3. 다전공신청 항목변경(신청기간 내에 수정가능)                         | ł |
| 4. 다전공 신청 취소                                        | 5 |
| 5. 다전공 포기 신청                                        | 5 |
|                                                     |   |

## 1. 일반 다(연계・융합)전공

: 포탈로그인>메뉴>학적>'다전공신청'(융합전공은 '융합전공신청' 메뉴)

#### (1) 신규선택

|                 |                                          |         | <del>ହ</del> । | 학적   |                        |      |            |            |        |            |
|-----------------|------------------------------------------|---------|----------------|------|------------------------|------|------------|------------|--------|------------|
|                 |                                          |         |                |      |                        |      |            |            |        |            |
| <b>ছি</b> শ্ব ~ | 다전공신청                                    |         |                |      |                        |      |            |            |        |            |
| 휴약신청            |                                          |         |                |      |                        |      |            |            |        |            |
| 다전공신청           |                                          |         |                |      |                        |      |            |            |        |            |
| 복학신청            | = 학년도                                    | = 학기    |                |      | = 조회범위                 |      |            |            |        |            |
| 주전공신청           | 2022                                     | 1       |                |      | <ul> <li>신청</li> </ul> | 포기신청 |            |            |        |            |
| 부전공신청           |                                          |         |                |      |                        |      |            |            |        |            |
| 중합선공신정<br>재인하시처 |                                          |         |                |      |                        |      |            |            |        |            |
| 제공변경신청          |                                          |         |                |      |                        |      |            |            | 검색     | 신규         |
|                 | 일반전공 신청현황                                |         |                |      |                        |      |            |            |        |            |
|                 | 종 <b>0</b> 건의 게시물이 있습니다. ( <b>1</b> / 0) |         |                |      |                        |      |            |            |        |            |
|                 | No 신청학년 신청                               | 학기 신청구분 | 신청학과명          |      | 신청전공명                  |      | 신청일자       | 신청상태       | 교직신청   | 보기         |
|                 |                                          |         |                |      |                        |      |            |            |        |            |
|                 |                                          |         |                | 검색결과 | 가 없습니다.                |      |            |            |        |            |
|                 |                                          |         |                |      |                        |      |            |            |        |            |
|                 |                                          |         |                |      |                        |      |            |            |        |            |
|                 | 교직다전공 신청현황                               |         |                |      |                        |      |            |            |        |            |
|                 | 종 <b>0</b> 건의 게시물이 있습니다. ( <b>1</b> / 0) |         |                |      |                        |      |            |            |        |            |
|                 |                                          |         |                |      |                        |      |            |            |        |            |
|                 | No 전공구분                                  | 자격종류    | 학부/학과          | 전공   | 표시과목                   | 신청일자 | 신청승인<br>구분 | 교직포기<br>신청 | 포기신청일자 | 포기승인<br>구분 |
|                 |                                          |         |                | 검색결과 | 가 없습니다.                |      |            |            |        |            |

#### (2) 원하는 전공 검색(찾기)

※ 반드시 학과 편제 변동(통·폐합) 학과(전공) 선택 시 희망 학과(전공) 사무실 소속 조교 선생 님과 상담 후 본인의 학년도, 이수 필요과목 등을 고려하여 학과 선택 요망 (★ 확인필수)

| ~       | 다전공신청    |            |        |               |
|---------|----------|------------|--------|---------------|
| 정<br>신청 | 다전공신청 상세 |            |        |               |
| 청<br>신청 | - 신청학년   | = 신청학기     |        |               |
| 신청      | 2022     | 1          |        |               |
| · 산정    | = 신청구분   | = 신청일자     | = 신청상태 |               |
| 경신청     | 신청       | 2021-11-24 |        |               |
|         | = 신청학과명  | = 신청전공명    |        |               |
|         |          |            | 찾기     |               |
|         | - 비고     |            |        |               |
|         |          |            |        |               |
|         |          |            |        |               |
|         |          |            | 목록     | ্র<br>ধন্ম নহ |
|         |          |            |        |               |

(3) 본인이 원하는 전공 검색

| =                                     |              |             |               |                 |               |           |                    |       |
|---------------------------------------|--------------|-------------|---------------|-----------------|---------------|-----------|--------------------|-------|
| শধ 🗸                                  | 대학,학과,       | 전공 팝업화면     |               |                 |               |           | ×                  |       |
| 유학산원<br>다친공산형<br>역학산장<br>주전공산적        | - 대학<br>- 전공 | 문과대학        | ▼             | • 학과 영어영        | 문학과 🔹         |           |                    |       |
| 부선공전화<br>통합적공신화<br>재입역신자<br>전 200 개시자 | 순번<br>1      | 대학명<br>문과대학 | 학과명<br>영어영문학과 | 전공코드<br>0103200 | 전공명<br>영어영문학과 | 사용구분<br>Y | 설치일자<br>2015-03-01 |       |
| And and                               |              |             |               | « <             | 1 > »         |           |                    |       |
|                                       |              |             |               |                 | 닫기            |           |                    |       |
|                                       |              |             |               |                 |               |           |                    | 4제 지정 |
|                                       |              |             |               |                 |               |           |                    |       |
|                                       |              |             |               |                 |               |           |                    |       |

### (4) 본인이 원하는 전공 선택 후 저장

| =                                         |                          | <b>승</b> 학적                       | 2        |
|-------------------------------------------|--------------------------|-----------------------------------|----------|
| 약적<br>유막신형<br>다진공신형                       | 다전공신청<br>다전공신청 상세        |                                   |          |
| 북막신형<br>주전공신형<br>부전공신형<br>융합전공신형<br>재입약신청 | - 산정확년<br>2022<br>- 산청구분 | - 신정학기<br>1<br>- 신정일자             | - 신청상태   |
| 전공변경신청                                    | 신청<br>- 신청학과영<br>영어영문학과  | 2021-11-24<br>- 신청전공영<br>영어영문학과 3 | ž7       |
|                                           |                          |                                   |          |
|                                           |                          |                                   | 목록 식제 저장 |
|                                           |                          |                                   |          |

## 2. 교직다전공

### (\* 교직 다전공은 일반 다전공신청 후 별도절차 필요)

### (1)교직다전공일 경우 교직신청을 선택하세요.

| =                         |                          |            | ন্থি ক্লম্ব            |               | 29:     |
|---------------------------|--------------------------|------------|------------------------|---------------|---------|
|                           | -1-1                     |            |                        |               |         |
| <u>학적</u> ~               | 다전공신정                    |            |                        |               |         |
| 유학선정<br>다전공신청             |                          |            |                        |               |         |
| 복각신청                      | = 학년도                    | = 학기       | = 조회범위                 |               |         |
| 수선충현정<br>부전공신정            | 2022                     | 1          | <ul> <li>신청</li> </ul> | 포기신청          |         |
| 융합전공신청<br>재업약신청<br>전공번경신청 |                          |            |                        |               | 검색 신규   |
|                           | 일반전공 신청현황                |            |                        |               |         |
|                           | 총 1건의 게시물이 있습니다. (1 / 1) |            |                        |               |         |
|                           | No 신청학년 신청학              | 박기 신청구분 신청 | 성학과명 신청전공명             | 신청일자 신청상태     | 교직신청 보기 |
|                           | 1 2022 1                 | 다전공신청 영어   | 너교육과 영어교육과             | 2021-11-24 신청 | 교직신청 보기 |
|                           |                          |            | « < 1 > >              |               |         |
|                           |                          |            |                        | _             |         |
|                           | 교직다전공 신청현황               |            |                        |               |         |
|                           | 총 0건의 게시물이 있습니다. (1 / 0) |            |                        |               |         |

(2)사범계열로의 다전공은 교직이수자만 신청가능합니다.

## 3. 다(연계・융합)전공신청 항목 변경

### (\* 신청기간 내에만 수정가능)

: 다전공 신청 전공을 변경하고자 할 경우 재검색 후 저장

| 공신청          | 다전공신청 상세 |            |        |       |
|--------------|----------|------------|--------|-------|
| 공신청          | = 신청학년   | = 신청학기     |        |       |
| 공신정          | 2022     | T          |        |       |
| co co<br>학신청 | = 신청구분   | = 신청일자     | = 신청상태 |       |
| 1공변경신청       | 다전공신청    | 2021-11-24 | 신청     |       |
|              | = 신청학과명  | = 신청전공명    |        |       |
|              | 문헌정보학과   | 문헌정보학과     | 찾기     |       |
|              | - 비고     |            |        |       |
|              |          |            |        |       |
|              |          |            |        |       |
|              |          |            |        | 삭제 저장 |

## 4. 다(연계・융합)전공 신청 취소

: 다전공 신청내역을 취소하고자 할 경우 신청 항목을 삭제하시기 바랍니다.

| 신청<br>공신청   | 다전공신청 상세 |            |        |  |
|-------------|----------|------------|--------|--|
| 신청<br>공신청   | = 신청학년   | = 신청학기     |        |  |
| 공신청<br>제공시청 | 2022     | 1          |        |  |
| 악신청         | = 신청구분   | = 신청일자     | = 신청상태 |  |
| 전공변경신청      | 다전공신청    | 2021-11-24 | 신청     |  |
|             | - 신청학과명  | = 신청전공명    |        |  |
|             | 문헌정보학과   | 문헌정보학과     | 찾기     |  |
|             | - 비고     |            |        |  |
|             |          |            |        |  |
|             |          |            |        |  |

### 5. 다(연계·융합)전공 포기신청

: 포기신청을 선택한 후 검색하여 현황에서 포기신청을 누르시면 **포기처리**됩니다.

| =                         |                           |                         |         |           | <u>ତ</u> ଏ | 학적                                                 |        |      | 29          |
|---------------------------|---------------------------|-------------------------|---------|-----------|------------|----------------------------------------------------|--------|------|-------------|
| <u>क</u> ्ष ~             | 다전공신청                     |                         |         |           |            |                                                    |        |      |             |
| 휴학신청<br>다전공신청             |                           |                         |         |           |            |                                                    |        |      |             |
| 복막신형<br>주전공신형<br>부전공신청    | = 학년도<br>2022             |                         |         | - 학기<br>1 |            | <ul> <li>조회범위</li> <li>신청</li> <li>포기신청</li> </ul> |        |      |             |
| 융합전공신청<br>재입락신청<br>전공변경신청 |                           |                         |         |           |            |                                                    |        | 2    | 색 신규        |
|                           | <b>일반전공 신</b><br>총 1건의 게시 | <b>!청현황</b><br>물이 있습니다. | (1 / 1) |           |            |                                                    |        |      |             |
|                           | No                        | 신청학년                    | 신청학기    | 신청구분      | 신청학과명      | 신청전공명                                              | 포기신청일자 | 신청상태 | 다전공포기신<br>청 |
|                           | 1                         | 2018                    | 1       |           | 회계학과       | 회계학과                                               |        |      | 포기신청        |
|                           |                           |                         |         |           | ×          | < 1 >»                                             |        |      |             |
|                           |                           |                         |         |           |            |                                                    |        |      |             |
|                           | 교직다전공                     | 신청현황                    | (1 / 0) |           |            |                                                    |        |      |             |